# AcanoおよびCisco Meeting Server(CMS)のIPル ーティングルール

| 内容                                         |
|--------------------------------------------|
| <u>はじめに</u>                                |
| <u>前提条件</u>                                |
| <u>要件</u>                                  |
| <u>使用するコンポーネント</u>                         |
| <u>背景説明</u>                                |
| <u>Acano/CMSサーバに適用されるIPルーティングルールはどれか?</u>  |
| <u>すべてのIPルーティングテーブルを表示する方法(インターフェイスごと)</u> |
| <u>デフォルトインターフェイスを確認して変更する方法</u>            |
|                                            |
| トラブルシュート                                   |
| <u>関連情報</u>                                |

### はじめに

このドキュメントでは、AcanoサーバまたはCisco Meeting Server(CMS)サーバのIPルーティング ルールについて説明します。AcanoサーバまたはCMSサーバには、それぞれ独自のデフォルトゲ ートウェイを持つ複数のインターフェイスを設定できます。

#### 前提条件

要件

次の項目に関する知識があることが推奨されます。

- CMSコンポーネント:
  - WebBridge(WB)
  - NAT(TURN)サーバでのリレーを使用したトラバーサル
  - CallBridge(CB)
- 基本的な IP ルーティング

使用するコンポーネント

このドキュメントの情報は、バージョン2.3.xのCisco Meeting Serverに基づくものです。

このドキュメントの情報は、特定のラボ環境にあるデバイスに基づいて作成されました。このド キュメントで使用するすべてのデバイスは、クリアな(デフォルト)設定で作業を開始していま す。本稼働中のネットワークでは、各コマンドによって起こる可能性がある影響を十分確認して ください。

#### 背景説明

ここでの唯一の制限は、4ポートスイッチ上の異なるインターフェイスが異なるサブネットに存在 する必要があることです。そうしないと、設定でルーティングの問題が発生する可能性がありま す。例外として、ADMINインターフェイスを持つハードウェアXサーバは、『<u>CMSインストール</u> <u>ガイド</u>』で説明されているように、このADMINインターフェイスを他のインターフェイス (A/B/C/D)と同じサブネットに持つことが許可されています。

Ջ 注:Cisco Meeting Serverの2つのインターフェイスを同じサブネットに配置しないでください。唯一の例外は、物理Acano Xシリーズサーバの管理インターフェイスが他のインターフェイス(A ~ D)と同じサブネット上に存在でき、一般的な導入であることです。

たとえば、応答がどのインターフェイスから送信されたかを確認するために、TURNサーバコン ポーネントでバインディング要求を受信する際にルーティングロジックを知る必要がある状況が 発生する可能性があります。

## Acano/CMSサーバに適用されるIPルーティングルールはどれか ?

IPルーティングロジックは、接続がユーザデータグラムプロトコル(UDP)か伝送制御プロトコル (TCP)かによって異なります。

TCPの場合は、新しい接続であるか、着信への応答であるかにかかわらず、図のフローチャート を使用して、どのIPルーティングロジックがご使用のケースに適しているかを見つけることがで きます。

着信TCP接続応答

Acano/CMSサーバは、(すでにTCP接続が存在するため)要求を受信したインターフェイス自体 の着信TCP接続に応答します。

アウトバウンドTCP接続またはアウトバウンドUDPパケット

両方のシナリオについて、このフローチャートに従って、これらのIPルーティングルールに従い ます(および着信TCP接続応答の最初のステップ)。

✤ 注:このロジックは、新しい発信UDPパケットの作成、または受信パケットへの応答として送信されるUDPパケットに適用されます。

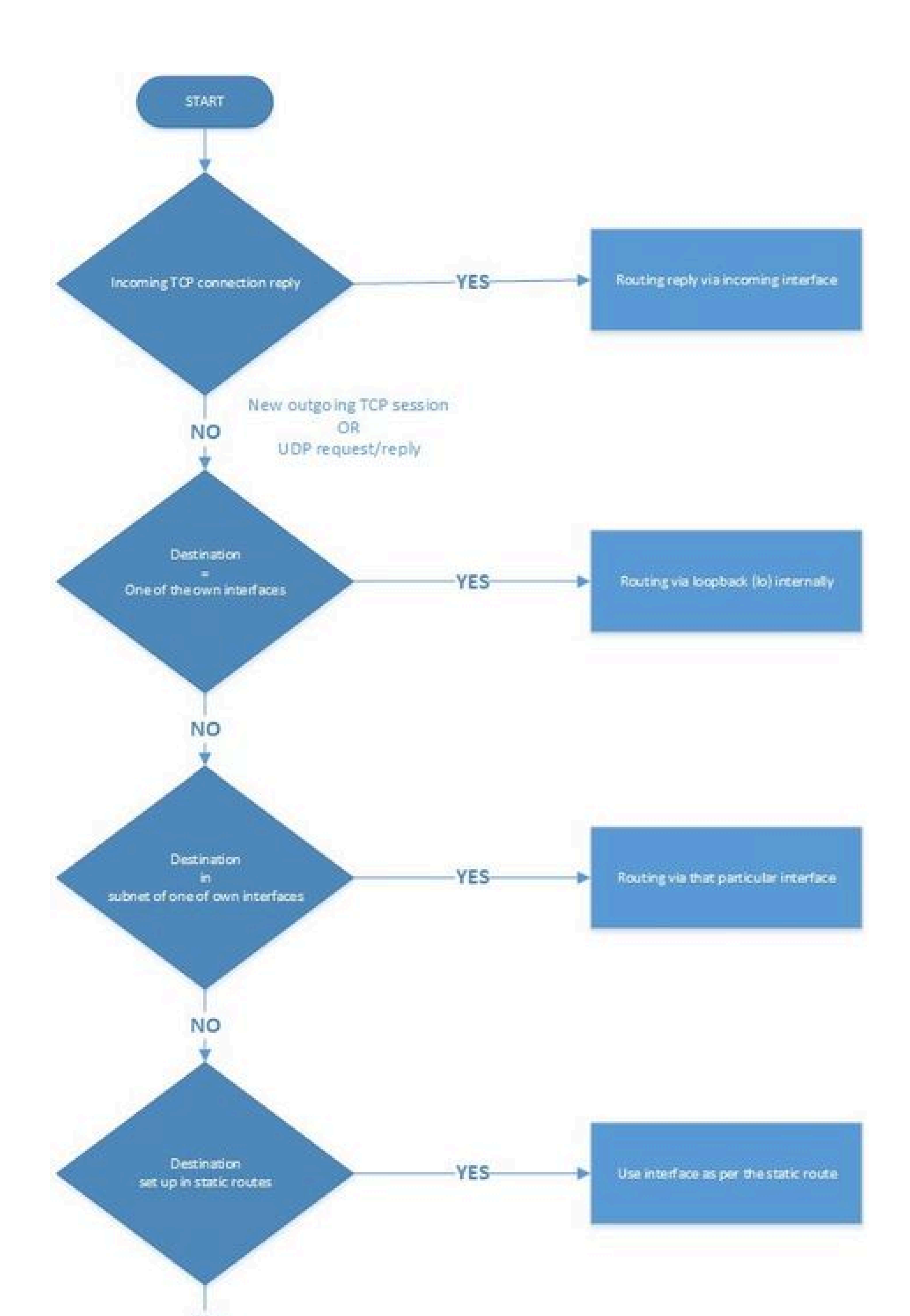

ipv4 bの有効化

無効にする 聞くd bを回す 有効にする

 次のコマンドを使用して、エッジサーバから内部コアサーバにトラフィックをルーティング するためのスタティックルートを追加します。

ipv4 b route add <アドレス>/<プレフィクス長>

◆ 注:LBとWBは着信TCP接続に対してのみ反応するため、必要なのはTURN用のUDPパケットのルーティングを設定することだけです。したがって、この操作はインターフェイスBに対して行います。また、当然のことながら、インターフェイスBのゲートウェイがCBにルーティングできることを確認します。

たとえば、コアサーバのIPアドレスが192.168.0.100/24の場合、このコマンドはipv4 b route add 192.168.0.100/24 またはipv4 b route add 192.168.0.100/32にする必要があります。

外部TURNサーバインターフェイス(D)をトラフィックのデフォルトインターフェイスにします。

ipv4 dデフォルト

#### 確認

現在、この設定に使用できる確認手順はありません。

トラブルシュート

現在のところ、この設定に関する特定のトラブルシューティング情報はありません。

#### 関連情報

- <u>テクニカル サポートとドキュメント Cisco Systems</u>
- <u>Collaboration Solutions Analyzerツール</u>
- <u>CMSドキュメント</u>

翻訳について

シスコは世界中のユーザにそれぞれの言語でサポート コンテンツを提供するために、機械と人に よる翻訳を組み合わせて、本ドキュメントを翻訳しています。ただし、最高度の機械翻訳であっ ても、専門家による翻訳のような正確性は確保されません。シスコは、これら翻訳の正確性につ いて法的責任を負いません。原典である英語版(リンクからアクセス可能)もあわせて参照する ことを推奨します。